# KNK Zing Orbit Con Sure Cuts A Lot

#### 27 de diciembre de 2017

#### Usted puede esperar actualizaciones de este manual en los próximos meses

NO lea todo este manual... a menos que usted quiera.

- Los capítulos 1 y 2 son <u>muy importantes</u> en términos de configurar su Zing Orbit para trabajar con SCAL y aprender los detalles del corte.
- Los capítulos 3 10 son <u>específicos de SCAL</u> y presentan todas las funciones del programa, muchas de las cuales puede usted que nunca necesite.
- El Capítulo 11 es para aquellos propietarios que desean realizar aplicaciones de impresión y corte.
- El Capítulo 12 cubre el uso de las herramientas de accesorios de la Zing Orbit.

#### No es práctico imprimir todo este manual porque:

- Es un desperdicio de papel y tinta si usted solo necesita ciertas secciones.
- Los enlaces a videos en vivo, publicaciones en blogs, productos, etc. no funcionarán.
- Este manual se actualizará de vez en cuando.
- Usted No puede buscar palabras individuales.

#### Además:

- Tener la tabla de contenido continuamente visible hace que la navegación sea más fácil. También es útil saber cómo buscar palabras o términos específicos. Aquí hay un enlace a un tutorial que cubre cómo hacer estas dos cosas: <u>How to Get the Most from your KNK UM</u>.
- Tenga en cuenta el icono verde Wideo el cual enlazan a videos relacionados con la sección en la que ellos se encuentran. Estos videos mejorarán tu experiencia de aprendizaje.

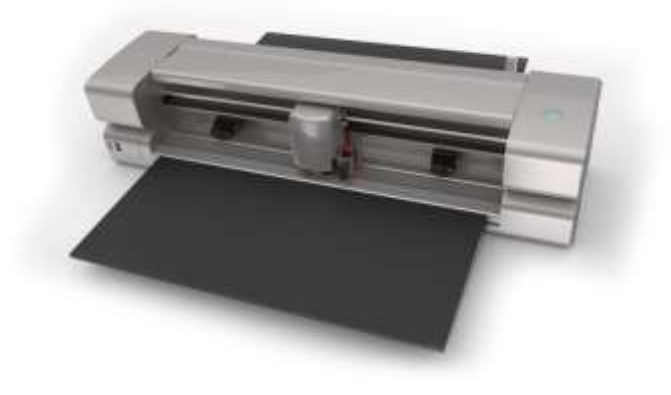

## Tabla de Contenido

| KNK ZING ORBIT CON SURE CUTS A LOT                                | 1  |  |
|-------------------------------------------------------------------|----|--|
| 11. ZING ORBIT: IMPRESIÓN Y CORTE                                 | 3  |  |
| 11.01 QUÉ ES UNA IMPRESIÓN Y CORTE (PNC)?                         | 3  |  |
| 11.02 ¿QUÉ ES UNA CALIBRACIÓN PNC?                                | 4  |  |
| 11.03 Procedimiento de Calibración del Ojo Óptico                 | 4  |  |
| 11.03.1 Lo que Usted Necesita para Calibrar                       | 4  |  |
| 11.03.2 Preparación del Archivo de Calibración y la Impresión     | 5  |  |
| 11.03.3 Preparando la Zing Orbit                                  | 7  |  |
| 11.03.4 Realizando la Calibración Inicial                         | 8  |  |
| 11.03.5 Probando la Calibración                                   | 12 |  |
| 11.03.6 Ajustando los valores X e Y                               | 14 |  |
| 11.04 PREPARACIÓN DE UNA APLICACIÓN DE IMPRESIÓN Y CORTE REAL     | 17 |  |
| 11.05 Consejos de Impresión y Corte                               | 19 |  |
| 11.06 Configuración de Números de calibración en Otra Computadora | 19 |  |
| 11.07 IMPRIMIR UN PROYECTO PNC DESDE FUERA DE SCAL                | 20 |  |
|                                                                   |    |  |

## 11. Zing Orbit: Impresión y Corte

### Video

#### 11.01 Qué es una impresión y corte (PNC)?

- El proceso de impresión y corte implica la impresión de una imagen desde SCAL a cualquier impresora que usted posea y, luego, con la ayuda del ojo óptico de la Zing Orbit, cortar la imagen o las imágenes con una precisión perfecta. A continuación, se presentan tres tipos típicos de aplicaciones de impresión y corte, pero hay otros tipos.
  - ♦ Corte a lo largo de los bordes reales de la imagen(es) impresa(s):

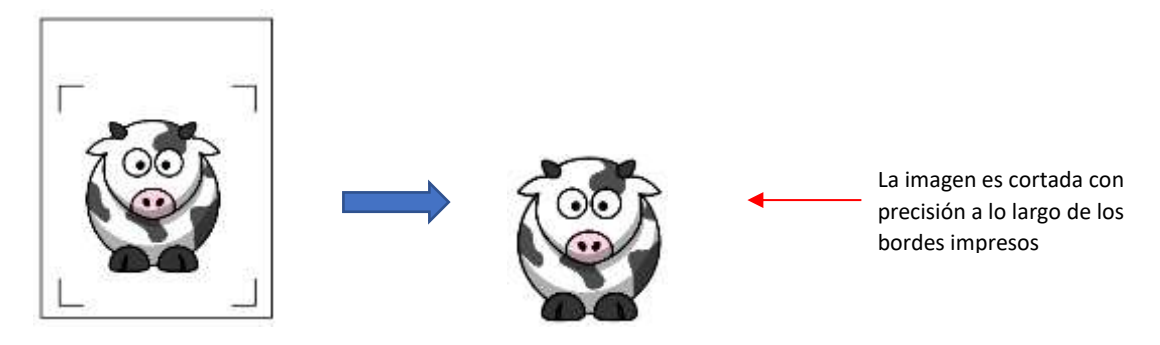

• Cortes fuera de los bordes, pero siguiendo las formas de la imagen impresa(s):

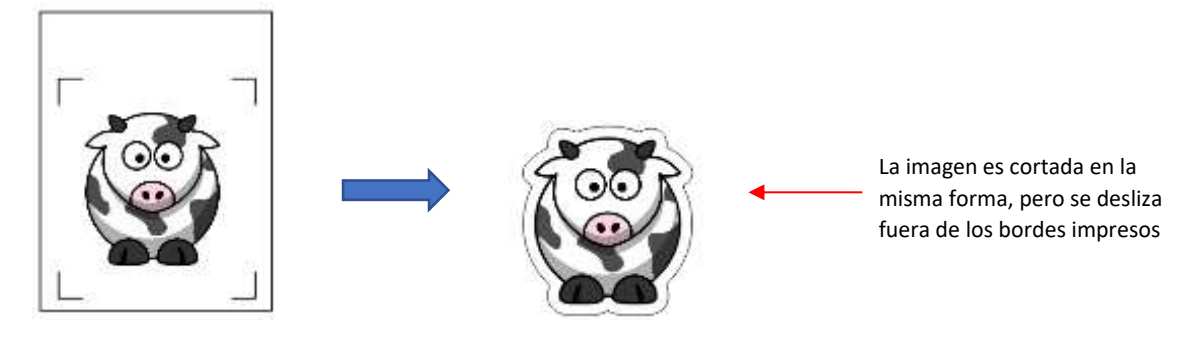

♦ Los cortes siguen una forma diferente a la de la imagen impresa(s):

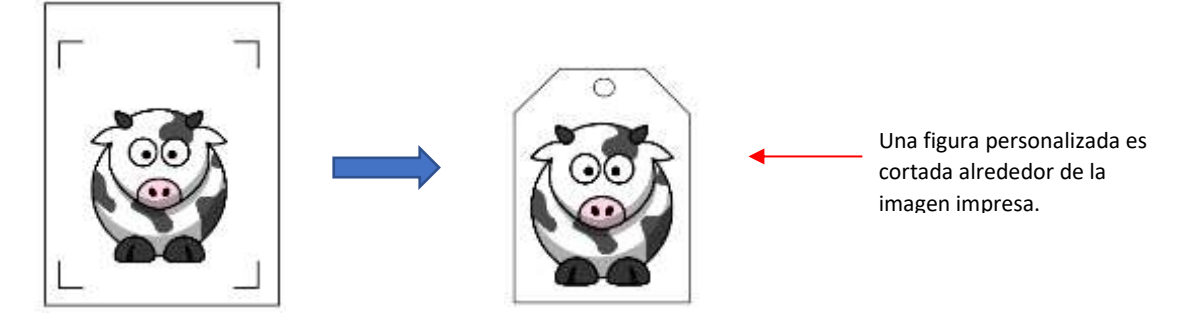

#### 11.02 ¿Qué es una calibración PNC?

- Para obtener resultados precisos de PNC, usted debe calibrar el ojo óptico. Esto no es más que dejarle saber a la ZO qué tan lejos está la luz del ojo óptico en relación con la punta de la cuchilla. Debido a que el ojo óptico se instala manualmente dentro del carro de la cuchilla, la distancia desde la luz óptica hasta la punta de la cuchilla variará de una KNK a otra. Además, usted querrá utilizar el mismo porta cuchillas con todas sus aplicaciones PNC, ya que la distancia también puede cambiar con portaherramientas de mayor o menor diámetro.
- Esta calibración solo debe realizarse una vez para un porta cuchilla determinado. Si ha viajado con su ZO o ha sufrido un golpe bastante fuerte, es posible que desee realizar una prueba para asegurarse de que su calibración no haya cambiado. También se recomienda que verifique su calibración después de instalar cualquier actualización.
- El proceso envuelve:
  - Imprimir algunas hojas de prueba. Se recomienda usar flechas para que usted pueda estar seguro de que la impresión tiene la orientación correcta en el tapete de corte, como esta se encuentra en la pantalla.
  - Realizar una alineación inicial con el pin de calibración que vino con su ZO.
  - A Realización de la detección y el corte del registro automático en una de las hojas de prueba.
  - Ajuste de los valores de compensación para ajustar la calibración y repetir la detección y el corte del auto registro. Usted DEBERA obtener los PNC perfectos, por lo que será necesario realizar varios ajustes.

#### 11.03 Procedimiento de Calibración del Ojo Óptico

#### 11.03.1 Lo que Usted Necesita para Calibrar

- ¡Usted debes descansar bien! Usted No desea comenzar a aprender el proceso PNC cuando está cansado, estresado o tiene prisa. El dominio de un PNC se produce cuando tiene tiempo para repetirlo unas 4 veces seguidas. En ese punto, usted no solo habrá repetido el proceso las veces suficientes para sentirse cómodo con el orden de los pasos, sino que también tendrá la calibración perfeccionada y estará listo para hacer PNC en el futuro de manera rápida y fácil.
- **IMPORTANTE:** Usted debe asegurarse de que la Zing Orbit esté corriendo la última actualización de firmware. Por lo tanto, vaya a la Sección 1.14 y realice esta actualización.
- Se recomienda realizar la **Resolution/Sizing Calibration** presentada en la *Sección 2.08* antes de proceder con la calibración del ojo óptico.
- Luego, usted necesitarás los siguientes artículos:
  - Impresora
  - Porta cuchilla (usted no puede hacer esta calibración con el bolígrafo de prueba, debe ser el mismo porta cuchilla que usted utilizará para sus aplicaciones PNC)
  - Ocuchilla tapa roja
  - Pin Perno de alineación que viene con su Zing Orbit.
  - Papel para copia/imprimir en tamaño Carta (8.5 "x 11") o A4 (21 x 29.7 cm)

• **<u>iImportante!</u>** Para facilitar el proceso de calibración, <u>siga todas las instrucciones al pie de la letra</u>. Más tarde, después de la calibración, usted puede cambiar la configuración para adaptarla a sus necesidades. Además, si usted usa una segunda computadora, debe seguir los pasos en la *Sección 11.06* para actualizar esa computadora correctamente con su calibración.

#### 11.03.2 Preparación del Archivo de Calibración y la Impresión

(1) Se recomienda encarecidamente que configure las dimensiones para que coincidan con el tamaño de papel que usted utilizará para la calibración. Trabajar más cerca del origen reduce el movimiento innecesario que puede introducir factores que pueden afectar la precisión. En la ventana **Documento**, abra el menú desplegable **Tamaño de la base** y seleccione 8.5 "x 11" o A4 (21 x 29.7 cm):

|                                                                                    | Documento                                                                                                    |                                                          |
|------------------------------------------------------------------------------------|----------------------------------------------------------------------------------------------------|----------------------------------------------------------|
| Elija el tamaño para que coincida<br>con el papel que usted usará para<br>imprimir | Tamaño de la base:       12" x 12"         Orientación:       12" x 12"         12" x 24"       8.5" x 11"         Unidades:       A4 (21 x 29.7 cm)         Force Mat (15.00 x 15.0)       Force Mat (15.00 x 15.0) | Haga clic aquí para abrir la<br>Ventana <b>Documento</b> |
|                                                                                    | Mostrar cuadricite scharter tailer in.                                                                                                    |                                                          |

(2) En **Orientación**, usted puede trabajar en modo **Vertical (Retrato)** o **Horizontal (Paisaje)**, cualquiera al que usted esté más acostumbrado a usar:

| Documento                       | Documento                            |
|---------------------------------|--------------------------------------|
| Tamaño de la base: 8.5" x 11"   | Tamaño de la base: 8.5" x 11" ~      |
| Orientación: Vertical (retrato) | Orientación: Horizontal (apaisado) 🗸 |
| Orientación Vertical            | Orientación Horizontal               |

(3) Abra la Biblioteca y seleccione la flecha que señala hacia la derecha dentro de la carpeta Basic Shapes. Se recomienda que usted tenga varias flechas extendidas en el tapete de corte como se muestra a continuación. No tienen que estar perfectamente alineadas la una con la otra. Sin embargo, permita un margen de aproximadamente de ¾ pulgadas (2 cm) desde el borde del tapete. Más adelante se mostrará cómo hacer que esta asignación sea menos estricta.

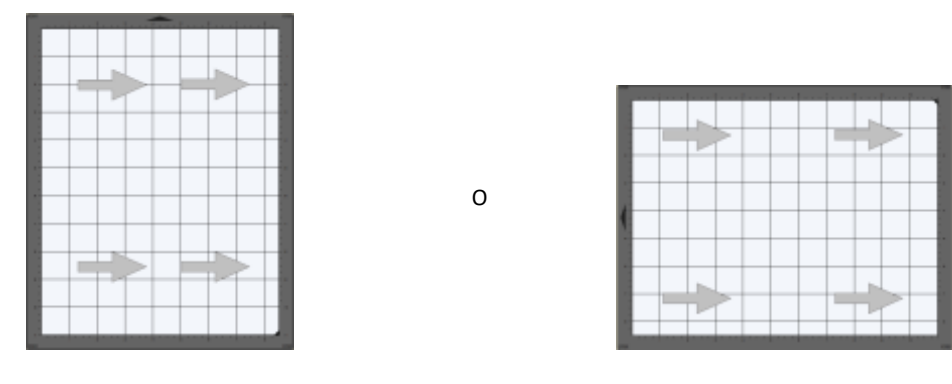

Orientación Retrato

Orientación Paisaje

(4) También se recomienda que las flechas estén delineadas para imprimir como se muestra arriba. Esto hará que sea más fácil ver si las líneas de corte están por encima o por debajo de las líneas impresas. Para agregar un contorno a una figura, seleccione esa capa y haga clic en el icono Relleno Y Trazo

en el **Panel Documento**. Cambie el **Trazo** de **Ninguno** a **Color** y luego haga clic en el cuadrado a la derecha de este para abrir un menú de selección de color.

|                           | RELLENO Y TRAZO |            |                                |
|---------------------------|-----------------|------------|--------------------------------|
|                           | Relleno: Color  | ~ <b>^</b> |                                |
|                           | Opacidad:       | 100 % 🖨    |                                |
| Cambie a <b>Color</b> ——— | Trazo: Color    |            | Haga clic aquí para abrir el   |
|                           | Opacidad:       | 100 % 🚖    | Haga clic aquí para cambiar el |
| Cambie a <b>1.00</b>      | Ancho: 1.00     |            | color, si es necesario         |

(5) Vaya a Archivo>Imprimir y marque la casilla junto a Imprimir marcas de registro y establezca Copies a ~ 4 o 5. Haga clic en OK para imprimir las hojas de prueba de calibración. Tenga en cuenta que, en algunas impresoras, es posible que tenga que cambiar al modo Paisaje (bajo Properties) si usa la Orientación Horizontal en SCAL.

|                                                      | Print<br>Porter<br>Name: XP-430 Seres(Network)                                        | ✓ Properties                                 |                                      |
|------------------------------------------------------|---------------------------------------------------------------------------------------|----------------------------------------------|--------------------------------------|
|                                                      | Status: Ready<br>Type: EPSON XP-430 Series<br>When: EP7E882C:XP-430 SERIES<br>Connent |                                              |                                      |
|                                                      | Pret range                                                                            | Copies<br>Number of copies: 1 2<br>1 1 2 3 3 | —— Seleccione múltiples copias       |
| Marque la opción para<br>Imprimir marcas de registro | imprime sólo contornos                                                                | OK Cancel                                    | Haga clic en <b>OK</b> para imprimir |

### 11.03.3 Preparando la Zing Orbit

- (1) Reemplace la cuchilla en el porta cuchilla con el alfiler de alineación. No es necesario usar el pequeño resorte con este pin.
- (2) Extienda la exposición al máximo para que la mayor parte del alfiler sobresalga de la tapa:

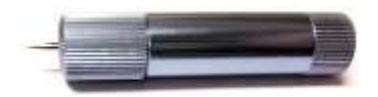

- (3) Coloque una de las impresiones en el tapete usando las siguientes pautas:
  - Las flechas deben apuntar hacia la derecha (si usa el modo **Retrato**) o hacia abajo (si usa el modo **Paisaje**).
  - Coloque la impresión hacia el centro del tapete en lugar de al lado derecho. Si las ruedas de presión están demasiado cerca de las marcas de registro, esto puede causar que el ojo óptico falle.
  - Alinee la impresión a lo largo de las líneas de la cuadrícula para que quede derecha. Si usted toma nota de qué marca en la cuadrícula se está utilizando, esto hará las cosas más rápido con las pruebas posteriores.
  - Asegúrese de que la impresión se presiona suavemente sobre el tapete. Si hay algunas arrugas en el documento, la detección automática de las marcas de registro podría fallar.

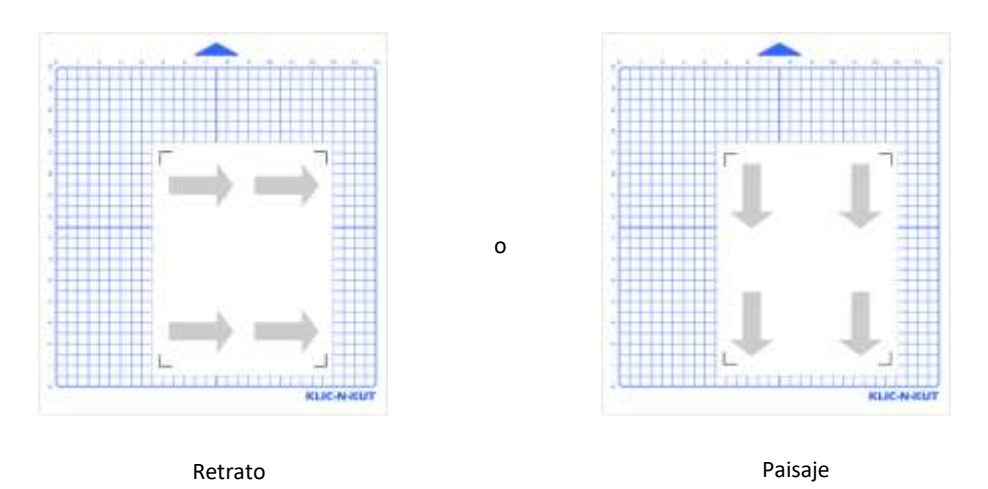

- (4) Inserte el tapete en la cortadora, alineando una de las líneas de la cuadrícula con la regla o alguna otra línea horizontal visible a través del tapete. Esto también es importante para que el ojo óptico se mueva a una distancia corta de cada marca para una detección adecuada.
- (5) Inserte el porta cuchilla al asiento del porta cuchillas de modo que la punta del alfiler quede por encima del papel.

#### 11.03.4 Realizando la Calibración Inicial

El siguiente procedimiento solo debe realizarse <u>una vez</u>. La repetición de este proceso no mejora la precisión de su calibración. En cambio, usted usará los pasos en la *Sección 11.03.5* para ajustar la calibración.

- (1) Haga clic en el icono **Cortador** para abrir la ventana Parámetros de corte.
- (2) Ingrese la configuración en la siguiente captura de pantalla. Si usted sabe que necesita una **Presión** más alta o más baja para el papel que está cortando, entonces use esa presión:

|                                                     | Preset: < p       | oreferencia personal > | ~ +               |          |        |
|-----------------------------------------------------|-------------------|------------------------|-------------------|----------|--------|
|                                                     | Holder:           | Blade (0.30 mm, 1.00 m | 1m) ~ +           |          |        |
|                                                     |                   | Cuchilla/Pluma         | ~                 |          |        |
|                                                     | Blade Offset:     | 0.30 mm 🜲              | Overcut: 1.00 mm  | -        |        |
| Lise una velocidad más lenta                        | Multi-Cut:        | Desactivado $\sim$     |                   |          |        |
| como se muestra aquí                                | Speed:            |                        | 10                |          |        |
|                                                     | Pressure:         | -                      | 30                |          |        |
| Haga clic aquí después de ingresar la configuración | Imprimir y cortar |                        | Establecer origen | Cancelar | Cortar |

(3) En la parte inferior de la ventana **Parámetros de corte**, haga clic en **Imprimir y cortar.** Se abrirá la siguiente Ventana de **Imprimir y Cortar**:

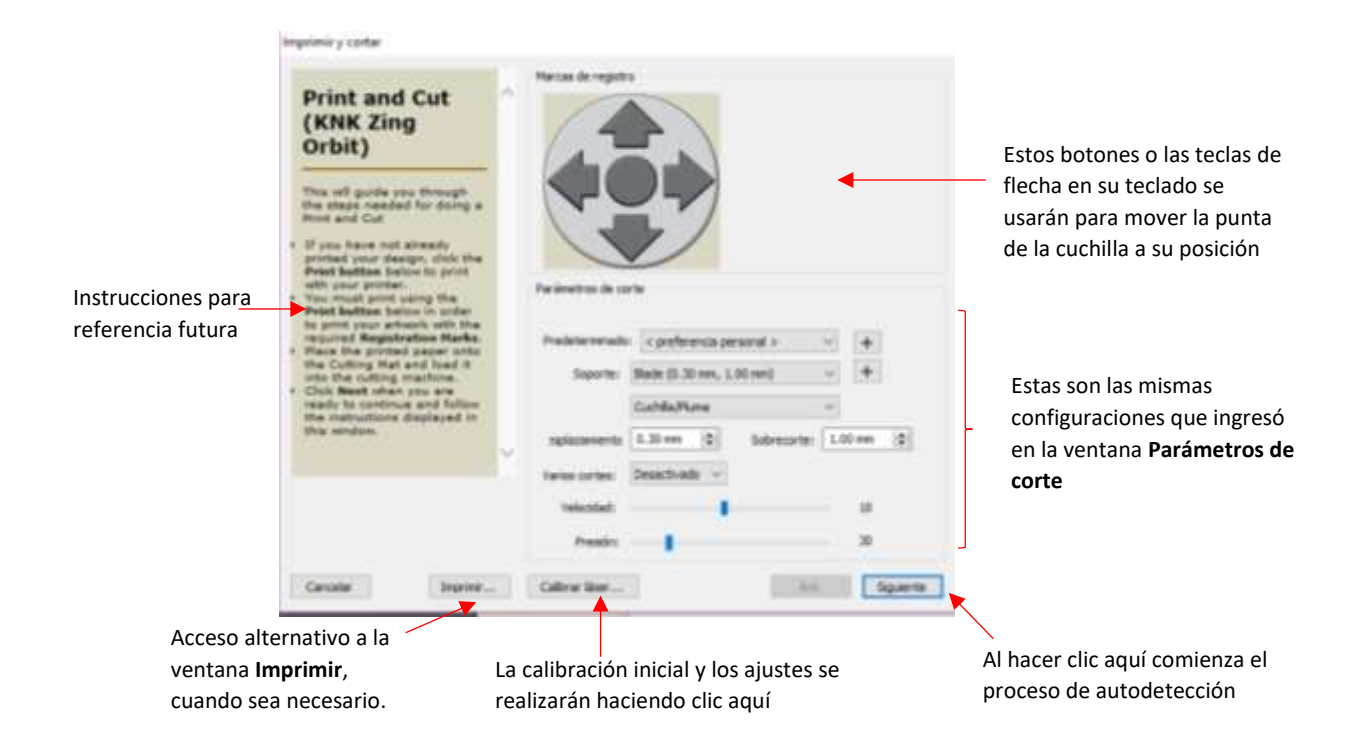

(4) Haga clic en Calibrar láser. La siguiente ventana se abrirá:

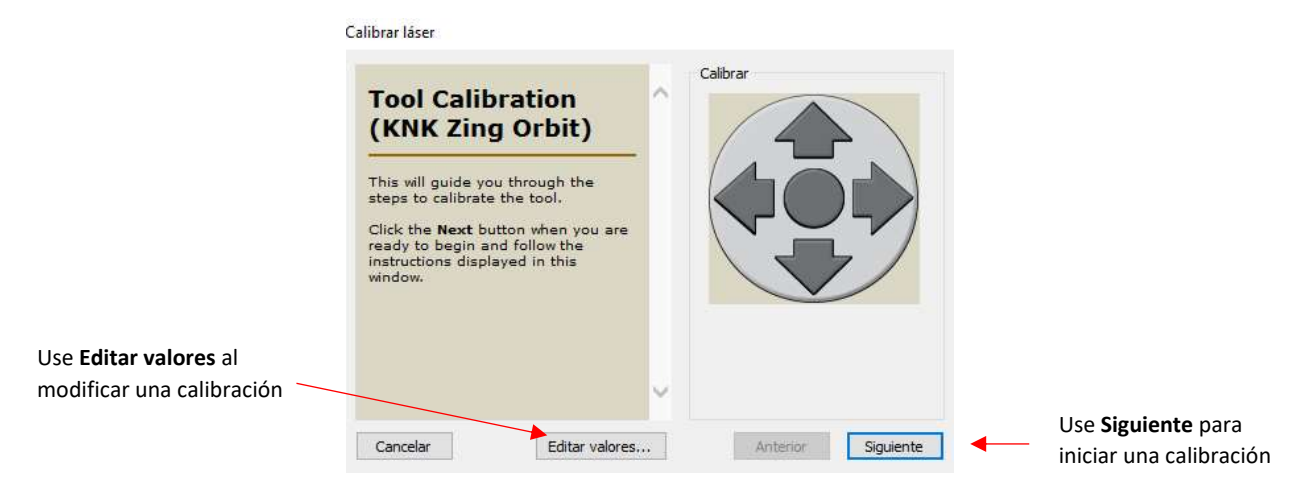

- (5) Tenga en cuenta estas dos opciones en esta ventana:
  - 6 Editar Valores: Esta es la opción que usted usará más adelante al ajustar la calibración
  - Siguiente: Esta es la opción para calibrar inicialmente el ojo óptico. Haga clic en él ahora y la ventana se actualizará. Tenga en cuenta que las instrucciones se han actualizado y ahora hay un icono de tijeras en medio de los botones de flecha. En este punto, usted puede usar esos botones para mover la cabeza:

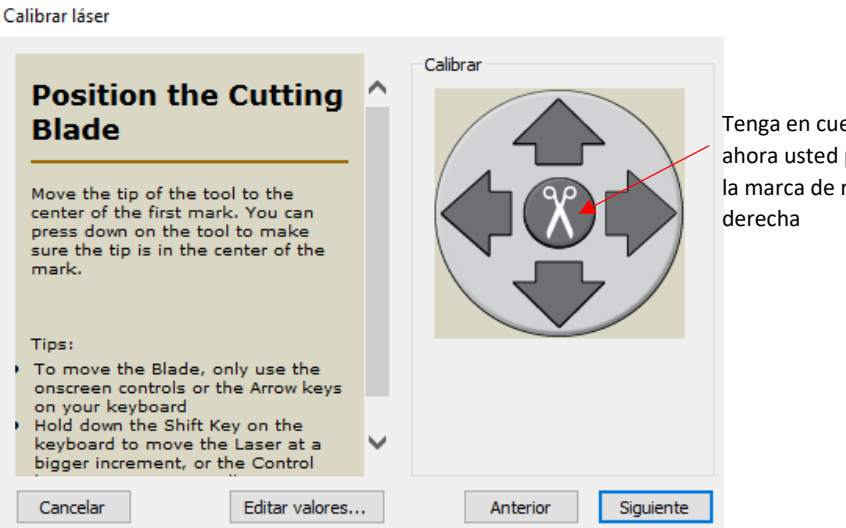

Tenga en cuenta el icono de tijeras: ahora usted puede mover el pin a la marca de registro inferior derecha

(6) Use las flechas en esa ventana o las teclas de flecha en su teclado para mover la cabeza a la marca de registro inferior derecha: <u>El objetivo es tener la punta del alfiler de alineación centrada</u> <u>directamente en la esquina de esa marca</u>. Empuje hacia abajo el porta cuchilla, según sea necesario, para que pueda mirar cuidadosamente la ubicación de la punta con respecto a esa esquina:

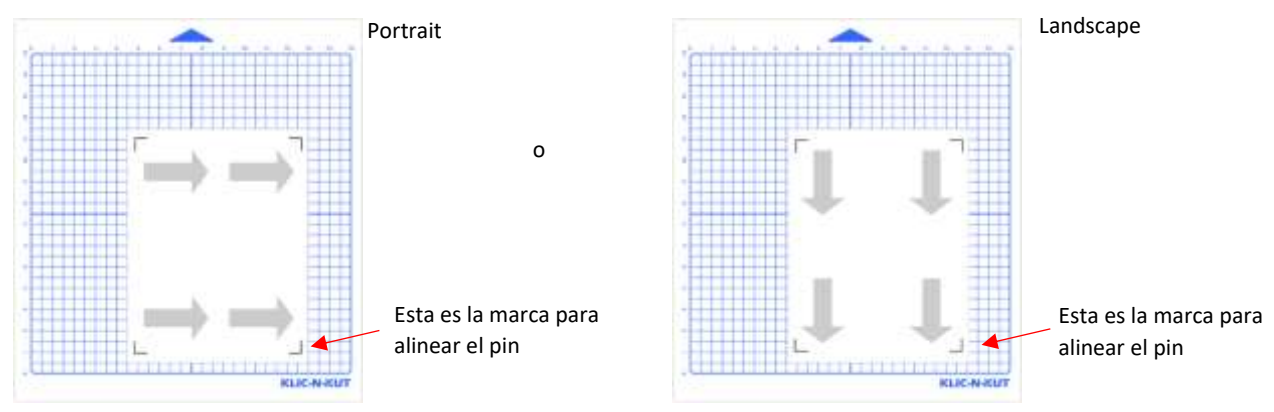

(7) <u>El objetivo es hacer que la punta del pin de alineación se centre directamente en la esquina de esa</u> <u>marca</u>. Empuje hacia abajo el porta cuchilla, según sea necesario, para que usted pueda mirar cuidadosamente la ubicación de la punta con respecto a esa esquina:

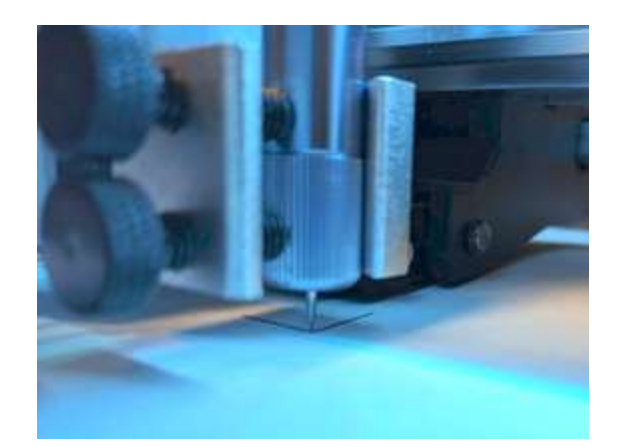

- (8) Al igual que al configurar el origen, usted puede controlar la distancia recorrida con cada clic en la flecha con estas teclas:
  - O Manteniendo presionada la tecla Shift aumentará el tamaño del incremento
  - Manteniendo presionada la tecla Ctrl (tecla Comando en Mac) disminuye el tamaño del incremento
  - Manteniendo la tecla Shift y la tecla Control (Mac: tecla Comando) se minimiza el tamaño del incremento.
- (9) Una vez que el pin parezca estar en el centro en esa esquina, haga clic en Siguiente:

#### Calibrar láser

| Position the Cutting<br>Blade                                                                                                    | Calibrar             |                                                     |
|----------------------------------------------------------------------------------------------------|----------------------|-----------------------------------------------------|
| Move the tip of the tool to the<br>center of the first mark. You can<br>press down on the tool to make<br>sure the tip is in the center of the<br>mark.                                                                           |                      |                                                     |
| <ul> <li>To move the Blade, only use the<br/>onscreen controls or the Arrow keys<br/>on your keyboard</li> <li>Hold down the Shift Key on the<br/>keyboard to move the Laser at a<br/>bigger increment, or the Control</li> </ul> | ✓                    | lless die en Cinviente                              |
| Cancelar Editar valores.                                                                                                    | . Anterior Siguiente | Haga clic en Siguiente<br>después de alinear el pin |

(10) El ojo óptico comenzará a escanear esa marca de registro único:

- Si el ojo óptico está detectando correctamente la marca de registro, el ojo óptico leerá tanto horizontal como verticalmente a lo largo de esa marca <u>varias veces</u>.
- Si el ojo óptico no puede leer la marca, el ojo óptico solo intentará leerlo una o dos veces y se detendrá.

(11) La siguiente ventana se abrirá:

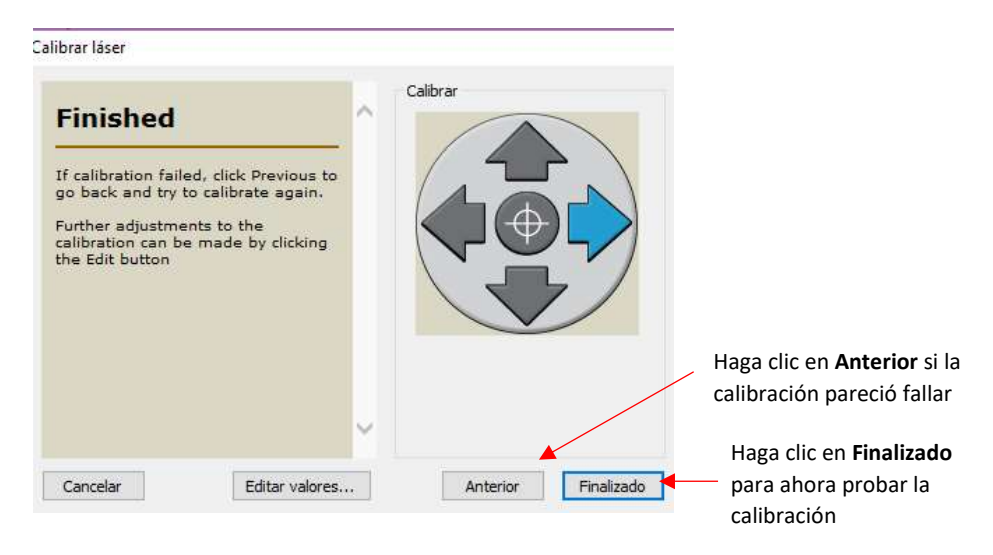

- (12) Haga clic en Finalizado para guardar la calibración y volver a la ventana Imprimir y Cortar. Si el ojo óptico no leyó la marca varias veces, haga clic en Anterior para repetir el proceso. Si continúa fallando, vaya al Apéndice B2 para obtener información sobre fallas en el ojo óptico.
- (13) **IMPORTANTE:** Una vez que haya completado con éxito esta sección, usted tiene una calibración aproximada para usar en las pruebas en la próxima *Sección 11.03.5*. No lo repita a menos que se lo indique el servicio técnico de KNK. Repetirlo solo restablece los números de calibración y no le permite afinar un conjunto más preciso de números.

#### 11.03.5 Probando la Calibración

(1) Después de completar la calibración inicial, se debe realizar una prueba de esta calibración para ver cuánto ajuste será necesario. En este punto, debe volver a la ventana **Imprimir y cortar**. De nuevo, verifique que la configuración de corte sea la correcta:

| Print and Cut                                                                                                    | Manas de registro                             |                        |
|----------------------------------------------------------------------------------------------------|-----------------------------------------------|------------------------|
| (KNK Zing<br>Orbit)                                                                                                    |                                               |                        |
| This will guide you through<br>the steps needed for doing a<br>Print and Cut.<br>If you have not already<br>printed your design. click the<br>Priot buttos below to print<br>with your printer.<br>You must print using the<br>Print buttos below in order<br>to print your attack, with the<br>required Baytos below in order<br>to print your attack, with the | Parametros de conte                           |                        |
| <ul> <li>Place the printed paper onto<br/>the Gutting Mat and ised it<br/>into the cutting machine.</li> </ul>                                                                                                    | Soporte: Blade (5.30 mm, 1.00 mm) 🗸 🕂         |                        |
| <ul> <li>Dick Rept when you are<br/>ready to continue and follow<br/>the instructions displayed in</li> </ul>                                                                                                    | Cuchele,Plune v                               |                        |
| the sendos.                                                                                                    | replazamiento 0.30 mm 😰 Sobrecorte: 1.00 mm 🕸 | Verifique su           |
|                                                                                                    | Varios cortes: Desactivado -                  | configuración de corte |
|                                                                                                    | Velocidad: 10                                 |                        |
|                                                                                                    | Presidn: 30                                   |                        |
| Causta Invine                                                                                                    | Calica line                                   | Haga clic en Siguiente |

(2) Haga clic en Siguiente y aparecerá un icono de destino en el centro de los botones de flecha:

| Scan for<br>Registration Marks                                                                                                    | ^  | Registration Had            | 2           |           |          |         |   | <ul> <li>Note el icono objetivo</li> </ul> |
|----------------------------------------------------------------------------------------------------|----|-----------------------------|-------------|-----------|----------|---------|---|--------------------------------------------|
| <ul> <li>Move the tip of the tool to<br/>the center of the first mark.<br/>You can preas down on the<br/>tool to make sure the tip is<br/>in the center of the mark.</li> <li>Click Start Scen to start the<br/>Auto Scen.</li> </ul> |    |                             |             | )         |          |         |   |                                            |
| <ul> <li>To move the tool, use the<br/>onecreen controls or the<br/>Ampericensis on your keyboard</li> <li>SHIFT + Ampire to move in</li> </ul>                                                                                       |    | Cut Settings<br>Preset: (<) | uston Prese | t>        |          | 0 4     |   |                                            |
| <ul> <li>CONTROL + Arrow to more<br/>in small increments. (Mac<br/>use COMMAND instead of<br/>CONTROL)</li> </ul>                                                                                                    |    | Holder                      | Blade (0.3  | 0 mm, 1.0 | 0 mm)    | - +     |   |                                            |
| <ul> <li>SHEFT + CONTROL + Arrows<br/>to move in smallest<br/>increments. (Mec use</li> </ul>                                                                                                    | 12 | Blade Offset:               | 0.30 mm     | Prompt    | Overauti | 1.00 mm | • |                                            |
| CONMAND Instead of<br>CONTROL                                                                                                    | Y  | Multi-Cut:                  | 017         | ų.        |          |         |   |                                            |
|                                                                                                    |    | Speed:                      |             |           |          | 10      |   |                                            |
|                                                                                                    |    | Presture:                   | - 1         |           |          | 30      |   | Haga clic en Iniciar escane                |
|                                                                                                    |    |                             |             |           |          | -       |   | después de mover el porta                  |

- (3) Mueva el porta cuchilla hacia la izquierda hasta que usted pueda retirarlo cómodamente del asiento y cambie el pin por la cuchilla.
- (4) Nuevamente, coloque el porta cuchilla sobre la esquina inferior derecha de la marca de registro. No es necesario que usted sea tan preciso como durante la calibración. El método que yo uso es primero asegurarme de que la línea vertical de la marca de registro esté ~centrada con los tornillos frontales. Luego, deslizo el tapete hacia atrás hasta que aparece la línea horizontal ~centrada con el porta cuchillas:

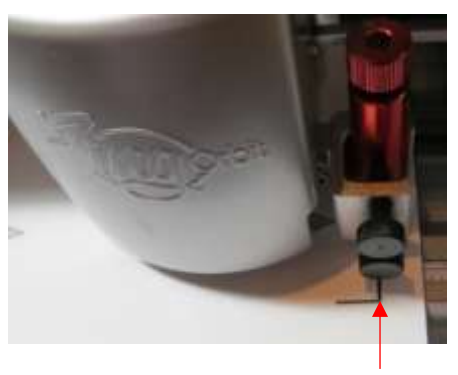

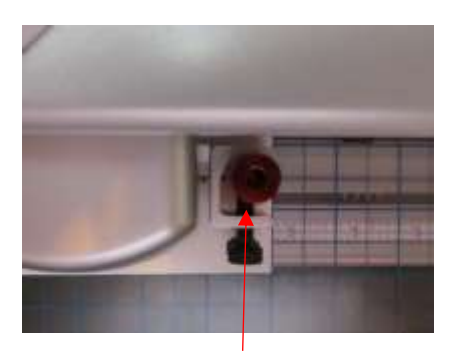

1. Alinee la línea vertical con el centro de los tornillos frontales

2. Deslice el tapete hasta que la línea horizontal quede centrada con el porta-cuchillas

- (5) Haga clic en **Iniciar escaneo** y se llevará a cabo la detección automática de las marcas de registro. Hay dos resultados posibles:
  - Todas las marcas de registro se leyeron con éxito. <u>Una vez que el porta cuchillas vuelve a la primera marca y la lee por segunda vez</u>, la siguiente ventana seguirá abierta. En este punto, haga clic en **Aceptar** y luego en **Cortar**. Tenga en cuenta que usted también puede presionar la tecla **Enter** dos veces en su teclado:

| Detecting Registration Marks                               |            |
|------------------------------------------------------------|------------|
| Please wait while the Cutter tries to detect the Registrat | tion Marks |
|                                                            |            |
| After the cutter has finished, click OK Cancel             | OK         |

- Si el registro falla en algún punto, la detección se detendrá en ese punto. La misma ventana como la anterior todavía estará activa. Sin embargo, usted deberá hacer <u>clic en **Cancelar**</u> para volver a la ventana Imprimir y Cortar y mover la cabeza a la marca de registro inferior derecha nuevamente. Las razones más comunes por las que falló el proceso son:
  - La punta de la cuchilla no estaba lo suficientemente cerca de la esquina de la marca inferior derecha
  - La impresión no se presionó parejamente al tapete
  - o El tapete está deforme
- Otras causas de lectura fallida están cubiertas en el Apéndice B2.

#### 11.03.6 Ajustando los valores X e Y

- (1) Después de completar la impresión y el corte, examine cómo están ubicadas las líneas de corte en relación con las líneas impresas. ¿Están arriba o abajo? ¿Están demasiado lejos a la derecha o demasiado a la izquierda? Solo concéntrese en las líneas horizontales y verticales por ahora, no en los cortes diagonales.
- (2) También, examine las cuatro flechas. Si usted ve una diferencia en cómo se cortaron las cuatro, concéntrese en la <u>derecha de abajo</u> por el momento. Después de completar la calibración, si usted todavía ve una incoherencia, entonces consulte la lista de verificación más adelante en esta sección.

(3) Para abrir la ventana **Calibrar valores**, vaya a la ventana **Imprimir y cortar**, haga clic en **Calibrar láser** y luego **Editar valores**:

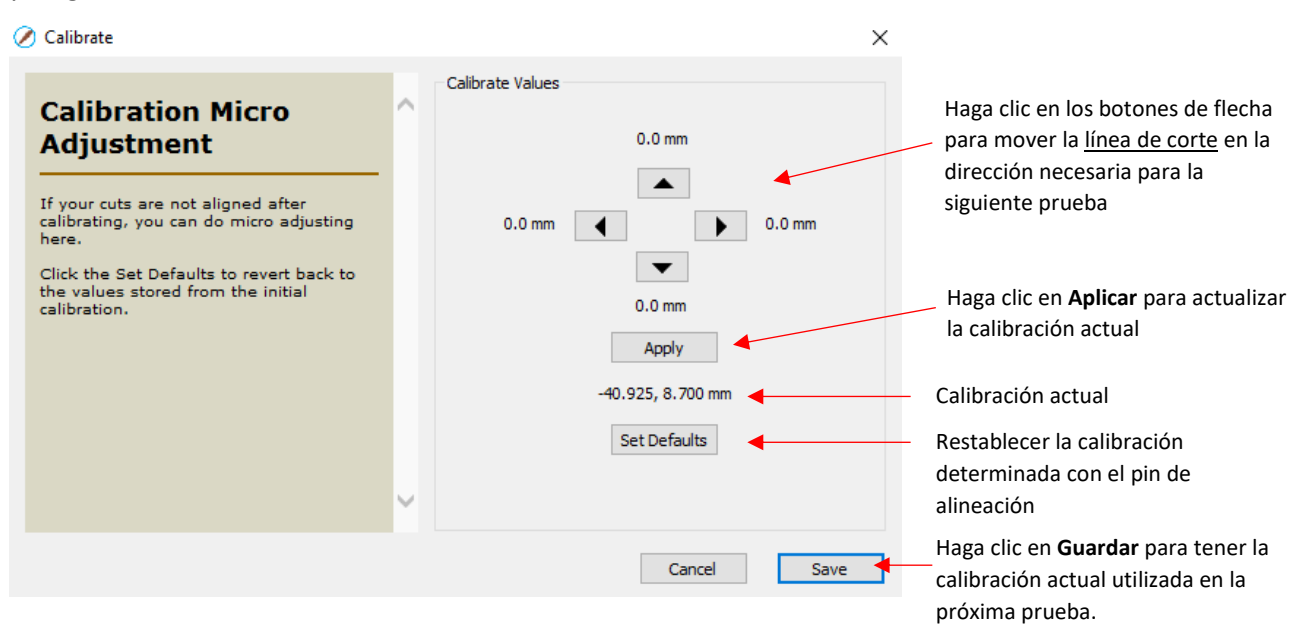

- (4) Esta ventana proporciona una manera fácil de ajustar sus calibraciones. Antes de realizar cambios, anote la calibración actual en su primera impresión. En el ejemplo anterior, usted debe anotar -40.925 y 8.700 y también anotar el número 1 para indicar que esta fue su primera prueba. También es posible que usted desee escribir el número 1 en una de las flechas de corte en caso de que esta se separe de la impresión. En otras palabras, es muy recomendable que usted mantenga cada prueba, como referencia, hasta que usted tenga una calibración perfecta.
- (5) Cada clic en un botón moverá el siguiente corte en 0.025 mm en esa dirección. Tenga en cuenta que 0.025 mm es extremadamente pequeño, por lo que cuando usted realice su segunda calibración, querrá <u>usar un valor</u> <u>mucho más grande</u>. Por lo general, se recomienda <u>mover al menos 1 mm</u> en cada dirección necesaria. Incluso si usted rebasa el límite, esto lo ayudará a determinar qué tan atrás deberá mudarse para la tercera prueba.
- (6) Por lo tanto, tenga en cuenta la dirección que usted necesita para moverse y haga clic en el botón apropiado 40 veces en esa dirección. Digamos, en el ejemplo anterior, que la línea de corte debe moverse hacia arriba y hacia la derecha. La ventana **Editar valores** se vería así <u>antes</u> de hacer clic en **Aplicar**:

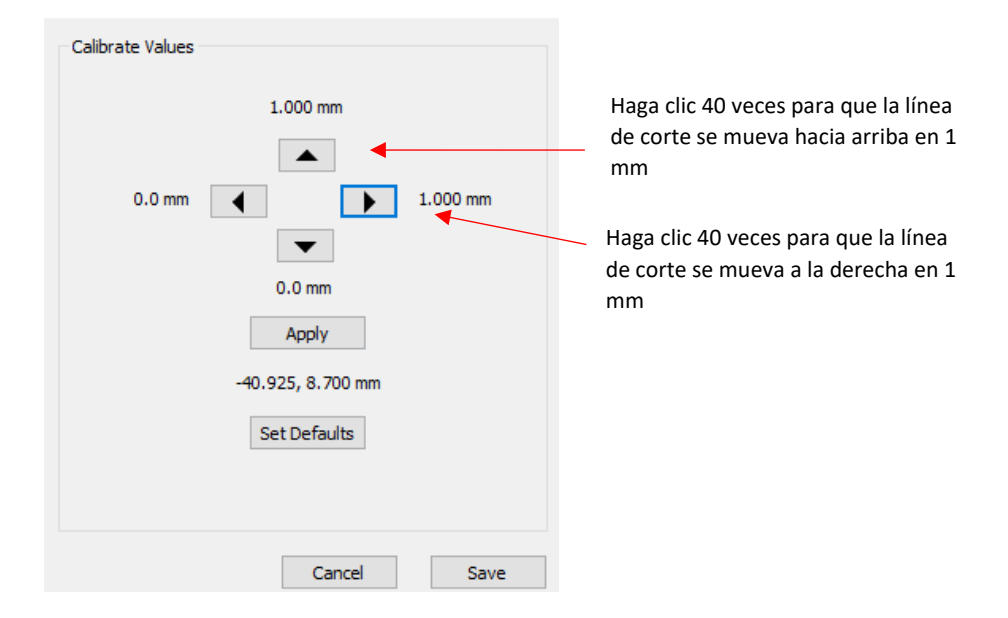

(7) Después de hacer clic en **Aplicar**, los números de calibración actuales se actualizarán y usted podrá escribirlos en su segunda impresión antes de la prueba (o esperar hasta después del corte):

| Calibrate Values  |                                |
|-------------------|--------------------------------|
| 0.0 mm            | Los valores de compensación se |
|                   | restablecen a 0                |
| 0.0 mm            |                                |
| <b>•</b>          |                                |
| 0.0 mm            |                                |
| Apply             |                                |
| -39.925, 7.700 mm | Nuevos números de calibración  |
| Set Defaults      | para probar                    |
|                   |                                |
|                   |                                |
| Cancel Sav        | Haga clic en <b>Guardar</b>    |

<u>RECORDATORIO IMPORTANTE:</u> En este punto, usted debe tener cuidado de NO repetir el único procedimiento de calibración que utilizó en la *Sección 11.03.4*. Esto no hará nada para mejorar su calibración, sino que lo regresará a "punto cero". Por lo tanto, evite hacer clic en el botón Calibrar láser, <u>excepto para ir a la ventana Editar valores</u>. Cuando haga clic en Guardar en la ventana Editar valores, entonces usted estará en la ventana correcta para volver a probar. Haga clic en Siguiente:

| and cut                                                                                                    | Residuation Marks                              |
|----------------------------------------------------------------------------------------------------|------------------------------------------------|
| Print and Cut<br>(KNK Zing<br>Orbit)<br>The will guide you through<br>the stops needed for doing a<br>Pint and Cut<br>I you have not already<br>printed your design, click the<br>Prest batten below the print. |                                                |
| will's your printer.<br>• You must print using the<br>Print butters below in order<br>to print your articork with the<br>resourced Registration Harks.<br>• Place the printed paper onto                        | Cut Settings Preset: « Custian Preset > ··· 4  |
| the Cutting Met and load 8<br>into the cutting mechine.<br>Click Reat when you are<br>ready to continue and follow                                                                                              | Holder: Blade (0.30 mm, 1.00 mm) 🛶 🕂           |
| the instructions displayed in the window.                                                                                                    | Blade Offset: 0.30 mm   0 Overout: 1.00 mm   0 |
|                                                                                                    | MAR-CAR Off V                                  |
|                                                                                                    | Speed: 10                                      |
|                                                                                                    | Pressure: 20                                   |
| Cancel Provt                                                                                                    | Caltrain Lawr Haga clic en M                   |

- (8) En su próxima prueba, si usted coloca la impresión a lo largo de la misma línea de cuadrícula, usted podrá insertarla con la esquina inferior derecha de la marca de registro, aproximadamente centrada debajo del porta cuchilla. Luego solo presione **Iniciar escaneo** y comenzará el siguiente escaneo. De lo contrario, mueva la cabeza de modo que el centro del porta cuchillas quede de nuevo, sobre la marca de registro inferior derecha y luego haga clic en **Iniciar escaneo**.
- (9) Observe nuevamente en qué dirección mover las líneas de corte en función de las líneas horizontales y verticales de la flecha. Si aún usted necesita avanzar más en la misma dirección que antes, aumente de nuevo en 1 mm (40 clics) o si el corte está muy cerca de la línea impresa, utilice solo 0.5 mm (20 clics). Si ha sobrepasado la línea, use 0.5 mm (o 20 clics) en la dirección opuesta.
- (10) Continúe este proceso, disminuyendo gradualmente la distancia movida hasta que el corte sea prácticamente perfecto. Si usted todavía ve algún error en la diagonal, entonces examine de cerca la impresión para ver si todavía no está fuera por una línea de cabello en una u otra dirección. Use solo 1 o 2 clics (0.025 mm o 0.05 mm) para lograr una calibración a su satisfacción. <u>¡Luego anote esa calibración final en su pequeño libro negro!</u>
- Si usted encuentra que una o dos flechas son perfectas pero las otras están fuera:
  - Verifique la configuración de **Velocidad de Corte**. Demasiada velocidad puede causar imprecisiones.
  - ◊ Asegúrese de que las ruedas de presión aún estén centradas debajo de las flechas blancas.
  - Asegúrese de que la parte inferior del tapete, las ruedas de arrastre y los ejes de arena estén limpios.
  - Asegúrese de que nada interfiera con el desplazamiento suave del tapete.
  - Asegúrese de que la cuchilla no esté cortando muy profundo en el tapete. Disminuya la exposición de la cuchilla al retraerla un poquito hacia atrás en el porta-cuchillas.

#### 11.04 Preparación de una Aplicación de Impresión y Corte Real

• Aquí están los pasos típicos al preparar una aplicación PNC:

- Prepare la imagen que se imprimirá, que puede ser una o ambas de las siguientes:
  - Una imagen ráster importada, como JPG o PNG, la cual requerirá ser trazada (consulte la *Sección* 7.03)
  - Una imagen vectorial (ya sea importada o diseñada en SCAL) que se imprimirá, pero no se cortará
- Asegúrese de que las figuras que solo se imprimirán estén en una capa diferente de las figuras que serán cortadas.
- Para cada capa, abra el **Panel Estilo** (consulte la Sección 10.01). En **Tipo de línea de corte**, elija:
  - o Imprimir+Cortar Corte: para una capa que será cortada
  - o Imprimir+Cortar Imprimir: para una capa que será impresa
- Imprima el proyecto, asegurándose de marcar la opción Imprimir marcas de registro. Usted puede imprimir un proyecto usando Archivo> Imprimir o haciendo clic en el botón Imprimir en la ventana Imprimir y Cortar.
- Si es necesario, realice un corte de prueba para conocer la mejor configuración para usar. Este corte de prueba a menudo se puede realizar en la propia impresión si hay espacio en el área de desechos del proyecto.
- Realice el proceso de corte, seleccione Imprimir+Cortar desde la ventana de Parámetros de corte y siga las instrucciones.
- Usted tiene cierto control sobre el tamaño y la ubicación de las marcas de registro. En Cortador> Ajustes del cortador, la sección superior derecha de esa ventana muestra la configuración predeterminada para crear marcas de registro:

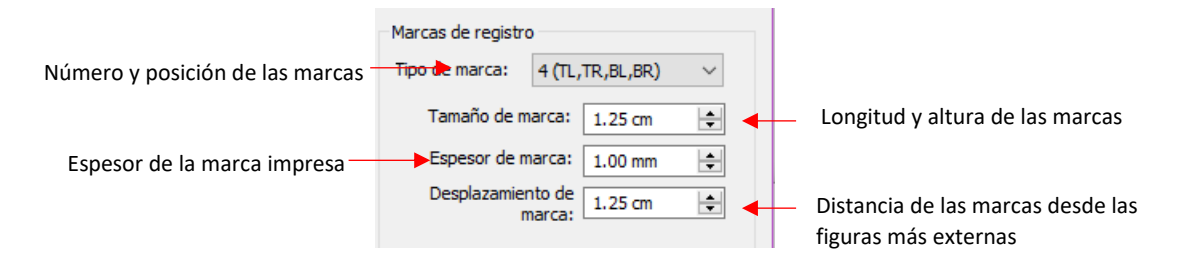

- Tipo de marca: El ojo óptico de la Zing Orbit usa cuatro marcas, por lo que esta opción siempre será la misma.
- Tamaño de marca: Para que el ojo óptico pueda localizar las ubicaciones de las marcas, el tamaño debe ser bastante grande. Usted puede intentar reducir a un tamaño más pequeño, pero el ojo óptico podría fallar.
- Espesor de marca: Las pruebas han demostrado que el límite inferior es de aproximadamente 0.75 mm.
   Más delgado que eso el ojo óptico no podrá ver la marca.
- Desplazamiento de marca: Esta es la distancia desde las marcas de registro hasta el cuadro delimitador alrededor de las figuras a ser cortadas. Esta se puede reducir si necesita más espacio en la impresión para sus imágenes. Sin embargo, tenga en cuenta que si usted tiene imágenes demasiado cercanas a las marcas de registro, entonces el proceso de escaneo puede fallar.

#### 11.05 Consejos de Impresión y Corte

- Al trazar imágenes importadas, las líneas de trazado no estarán necesariamente alineadas perfectamente con la imagen. Esto puede hacer que aparezcan pequeños trozos blanco en ciertos puntos, lo que sugiere que el PNC no era preciso. Amplíe la imagen para que usted pueda ver la línea del trazado siguiendo el contorno de la imagen. Mire los mismos puntos donde el corte no siguió la imagen a la perfección. Esta podría ser la causa del PNC inexacto. Hay tres formas de manejar esta situación:
  - Vuelva a trazar la imagen importada, usando una configuración inferior de **Detalle** y/o **Suavizar** para obtener un trazado más ajustado de la línea de trazo al gráfico original (consulte la *Sección 7.03*).
  - Use la **Herramienta de formas** para mover las líneas de trazo para que se ajusten mejor al gráfico original (consulte la *Sección 8.10.2*).
  - Cree una línea insertada para usarla para cortar en lugar de la línea de trazado original (consulte la *Sección 8.05*).
- Si un PNC no es preciso y la causa no es la alineación de las líneas de trazado, entonces intente reducir la velocidad. Si el tapete se mueve varias veces, dentro y fuera de la cuchilla, puede ocurrir un ligero cambio, especialmente a altas velocidades. En la Zing Orbit, utilice una velocidad de 10 o menos.
- Recuerde que la calibración del **Ojo Optico** es específica para el tipo de porta cuchilla que se está utilizando. Por lo tanto, si usted cambia de marca, la calibración del ojo óptico deberá ser modificado.
- Si la flecha de prueba está cortando perfectamente, lo que indica que tiene la calibración correcta, pero su próxima impresión y corte están lejos, entonces tal vez su situación sea algo fuera de lo común. Obtenga ayuda en uno de los grupos recomendados de soporte en línea listados en la primera página de este manual.
- Si el ojo óptico no lee las marcas de registro más de una de diez veces, consulte el *Apéndice B2* para ver qué hacer.
- Si usted ha tenido impresiones y cortes exitosos, pero el corte está de repente bastante lejos, lo más probable es que la marca de registro inicial haya sido leída sin éxito y haya presionado inadvertidamente OK y Cortado pensando que el escaneo había tenido éxito. Repita la impresión y corte y verifique que el escaneo lea las 4 marcas y la marca inicial una segunda vez antes de continuar con el corte.

#### 11.06 Configuración de Números de calibración en Otra Computadora

- Si usted tiene otra computadora que desea usar con su Zing Orbit para aplicaciones PNC, hay algunas cosas que debe tener en cuenta:
  - Los números de calibración actuales se almacenan tanto en SCAL como en la propia Zing Orbit. Siempre que envíe un PNC a la Zing Orbit, este será actualizado y utilizará los números de calibración de la instalación de SCAL en esa computadora.
  - Siempre que se abra la ventana Editar valores en SCAL, los números de calibración que se muestren se transmitirán inmediatamente a la Zing Orbit. Incluso si usted hace clic en Cancelar, esos números ya se han transmitido. Esto puede resultar en la pérdida de su "calibración exitosa" si usted no la ha grabado en su pequeño libro negro.
  - Cuando realiza un cambio en la ventana Editar valores y usted Aplica y Guarda, los valores de la Zing Orbit <u>no</u> se actualizan hasta que (a) vuelva a abrir la ventana Editar valores O (b) continúe con un proceso de PNC real.

- Use los siguientes pasos para ingresar sus números en una segunda computadora:
  - (1) Encienda la Zing Orbit y asegúrese de que la comunicación esté establecida.
  - (2) <u>IMPORTANTE:</u> No abra la ventana Editar valores en la segunda computadora hasta que encuentre su "calibración perfecta". En el Paso 10 de la Sección 11.03.6, a usted se le aconsejó que anotara esos números. Si no hizo esto, entonces NO abra la ventana Editar valores en la segunda computadora. En su lugar, continúe con el siguiente paso. Si usted ya tiene sus <u>números grabados</u>, vaya al paso (4).
  - (3) Busque los números de calibración en la primera computadora abriendo la ventana **Editar valores** en esa computadora. Cuidadosamente anote esos números y luego cierre esa ventana. Cierre de la ventana PNC.
  - (4) En la segunda computadora, abra la ventana **Editar valores**. Recuerde que, en este punto, la ZO ahora se actualizará con la calibración que aparezca en esa ventana.
  - (5) Haga clic en los botones de fleche y haga clic en Aplicar hasta que aparezca la misma calibración que la que había anotado.
  - (6) Haga clic en Guardar.
  - (7) Abra nuevamente esa ventana o realice un PNC usando esta segunda computadora. Esta última es una mejor idea para que se pueda verificar que la Zing Orbit se haya actualizado correctamente.

#### 11.07 Imprimir un Proyecto PNC Desde Fuera de SCAL

- A veces los usuarios prefieren imprimir sus diseños desde otras aplicaciones, como Adobe Illustrator o Photoshop. El siguiente procedimiento cubre este proceso de forma genérica. Si usted tiene problemas, no dude en publicar en uno de los foros o grupos mencionados en la *Sección 1.01*.
  - (1) Abra el archivo en el programa alternativo. Para facilitar las cosas, asegúrese de que el tamaño del documento coincida con el que se utilizará para imprimir.
  - (2) Si el programa es un programa de diseño de trama, como Photoshop, exporte el archivo como PNG. Si el programa es un programa de diseño vectorial, como Illustrator, exporte el archivo como AI. Para vectores, solo exporta las líneas de corte.
  - (3) En SCAL, establezca las dimensiones del documento/tapete de corte para que coincidan también con las que se utilizarán para imprimir.
  - (4) Si el archivo que se importará es PNG, entonces importe y trace el diseño. No es necesario incluir también la imagen original. Usted solo necesita la línea vectorial de trazado. Si el archivo que se va a importar es Al, entonces importe como usted lo haría con cualquier otro archivo vectorial.
  - (5) Guarde este archivo para que más tarde este pueda ser utilizado para cortar.
  - (6) Para propietarios de PC: vaya a Archivo> Imprimir y marque la opción de Imprimir marcas de registro. Para la impresora, seleccione Microsoft Print to PDF. (Si usted tiene una versión anterior de Windows, es posible que usted deba descargar e instalar una impresora PDF. Existen archivos gratuitos como Cute PDF). Haga clic en Aceptar. Nombre el archivo y fíjese donde se está guardando.

| Seleccione una opción de impresora<br>PDF | Printer Name: Microsoft Print to PDF Status: Ready Type: Microsoft Print To PDF Where: PORTPROMPT: Comment: | ×                             | IMPORTANT: Si aún no se ha<br>configurado una cortadora en SCAL,<br>las marcas de registro no se<br>imprimirán. Por lo tanto, asegúrese<br>de haber ido sobre la <i>Sección 3.01.4</i><br>antes de realizar este paso. |
|-------------------------------------------|----------------------------------------------------------------------------------------------------|-------------------------------|----------------------------------------------------------------------------------------------------|
|                                           | Print range                                                                                                 | Copies<br>Number of copies: 1 |                                                                                                    |
| Marque esta opción 🛛 🔶                    | Imprimir sólo contomos Imprimir marcas de registro Imprimir sólo selección                                  | OK Cancel                     | Haga clic en <b>OK</b>                                                                                                    |

Para propietarios de Mac: vaya a **Archivo> Imprimir** y marque la opción **Imprimir marcas de registro**. Haga clic en el botón **PDF** en la esquina inferior izquierda y, en el menú emergente, seleccione **Guardar como PDF**:

| Print                                                                                                    |                                                                                           |
|----------------------------------------------------------------------------------------------------|-------------------------------------------------------------------------------------------|
| Printer: HP LaserJet CP152Snw (EBF013) ‡ Presets: Default Settings  Copies: 1 Black & White Pages: • All | PDF T Hide Details                                                                        |
| Print Options :                                                                                          | Save as PDF 4.3.<br>Save as PostScript                                                    |
| Print registration marks     Print selection only                                                        | Add PDF to iBooks<br>Mail PDF<br>Save PDF to Web Receipts Folder<br>Send PDF via Messages |
| PDF      Hide Details     Cancel     Print                                                               | Edit Menu                                                                                 |
| 2.                                                                                                    |                                                                                           |

- (7) En el programa de diseño, importe el archivo PDF. Asegúrese de que las líneas de corte importadas estén alineadas correctamente con las figuras que se van a imprimir para que las marcas de registro se impriman en la ubicación correcta. Es aquí donde tener los tamaños de los documentos coincidiendo deberían permitir una colocación sencilla. Pero es posible que usted desee hacer una impresión de prueba completa y cortar en papel de copia antes de imprimir en materiales costosos.
- (8) Antes de imprimir el diseño, asegúrese de que las marcas de registro se muestren, pero las líneas de corte no. Cambie la posición de la capa o elimine las figuras de las líneas de corte, según sea necesario. En algunos casos, lo mejor sería regresar a SCAL, cambiar el **Relleno** a blanco y el **Trazo** a ninguno para que las imágenes se oculten correctamente de la impresión.
- (9) Imprima el diseño. Luego, coloque la impresión en su tapete de corte y proceda, desde SCAL con el proceso de corte en **Imprimir+Cortar**. Recuerde que es muy importante mantener la alineación, por lo

tanto, no modifique las figuras que se van a cortar o la configuración **Desplazamiento de marca** en **Cortador> Ajustes del cortador**.